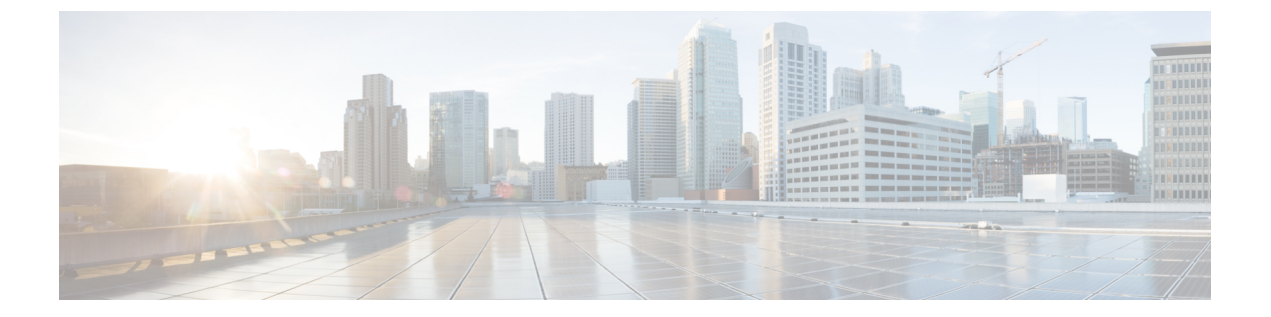

### 付録

- ラック設置型 Cisco HyperFlex ノード (1 ページ)
- •ファブリックインターコネクトのセットアップ (1ページ)
- WinSCP を使用してインストーラ VM に iso と img ファイルをアップロードするには (6 ページ)
- DNS レコード (8ページ)
- •HX サービス アカウントのユーザー名とパスワードの更新 (9ページ)

## ラック設置型 Cisco HyperFlex ノード

HyperFlex クラスタとノード制限の詳細については、『Release Notes for Cisco HX Data Platform』の最新版の「Cisco HX Data Platform Storage Cluster Specifications」を参照してください。

Cisco HyperFlex ノードのインストールの詳細については、下の表のそれぞれのリンクを参照してください。

| インストールするノードの種類          | 参考資料                                              |
|-------------------------|---------------------------------------------------|
| コンバージドノード数              |                                                   |
| HyperFlex HX220c M5 ノード | Cisco HyperFlex HX220c M5 Node Installation Guide |
| HyperFlex HX240c M5 ノード | Cisco HyperFlex HX240c M5 Node Installation Guide |

(注)

Hyper-VはM5サーバでのみサポートされます。

# ファブリック インターコネクトのセットアップ

ファブリックインターコネクトの冗長ペアを設定することで高可用性を確保します。L1またはL2の高可用性ポート間で、イーサネットケーブルを使用して直接2つのファブリックインターコネクトに接続します。ファブリックインターコネクトA上のポートL1をファブリック

付録

インターコネクト B 上のポート L1 に接続し、ファブリック インターコネクト A 上のポート L2をファブリックインターコネクト B 上のポート L2 に接続します。これにより、両方のファ ブリック インターコネクトがお互いのステータスを継続的に監視できます。

ファブリックインターコネクトを接続する前に、以下の情報を確認し、取得してください。

| 項目                                 | 説明                                                                                             |
|------------------------------------|------------------------------------------------------------------------------------------------|
| ファブリックインターコネクトの物理<br>的な接続を確認します。   | <ul> <li>・1 つ目のファブリック インターコネクトのコン<br/>ソール ポートが、コンピュータまたはコンソー<br/>ル サーバに物理的に接続されている。</li> </ul> |
|                                    | <ul> <li>管理イーサネットポート(mgmt0)が外部のハ<br/>ブ、スイッチ、またはルータに接続されている。</li> </ul>                         |
|                                    | <ul> <li>両方のファブリックインターコネクトのL1ポートが互いに直接接続されている。</li> </ul>                                      |
|                                    | <ul> <li>両方のファブリックインターコネクトのL2ポートが互いに直接接続されている。</li> </ul>                                      |
| コンピュータ端末でコンソールポート<br>のパラメータを確認します。 | ・9600 ボー                                                                                       |
|                                    | ・8 データ ビット                                                                                     |
|                                    | •パリティなし                                                                                        |
|                                    | •1ストップビット                                                                                      |
| 初期セットアップに関する情報を入手                  | 初期セットアップに関する次の情報を収集します。                                                                        |
| します。                               | <ul> <li>システム名</li> </ul>                                                                      |
|                                    | ・管理者アカウントのパスワード                                                                                |
|                                    | •3 つの静的 IP アドレス                                                                                |
|                                    | •3 つの静的 IP アドレスのサブネット マスク                                                                      |
|                                    | ・デフォルト ゲートウェイの IP アドレス                                                                         |
|                                    | ・DNS サーバの IP アドレス                                                                              |
|                                    | <ul> <li>システムのドメイン名</li> </ul>                                                                 |

両方のファブリックインターコネクトが同じセットアッププロセスを通過する必要がありま す。プライマリファブリックインターコネクトをセットアップして、クラスタ設定用に有効 にします。同じプロセスを使用してセカンダリファブリックインターコネクトをセットアッ プするときには、最初のファブリックインターコネクトがピアとして検出されます。

2

### GUIを使用したプライマリファブリックインターコネクトの設定

以下に示すプライマリファブリックインターコネクトの設定手順に従うか、または「Cisco UCS Manager Initial Setup part 1」を視聴します。

Attention IPv4 アドレスは、HyperFlex に必要です。

**ステップ1** ファブリック インターコネクトの電源を入れます。

ファブリック インターコネクトが起動すると、電源投入時セルフテスト メッセージが表示されます。

- ステップ2 システムがリースを取得する場合は手順6に移動します。それ以外の場合は次のステップに進みます。
- ステップ3 コンソール ポートに接続します。
- **ステップ4** インストール方式プロンプトに gui と入力します。
- ステップ5 システムが DHCP サーバにアクセスできない場合は、次の情報を入力するよう求められます。
  - •ファブリックインターコネクトの管理ポートの IPv4 アドレス。
  - •ファブリックインターコネクトの管理ポートの IPv4 サブネットマスク。
  - ファブリックインターコネクトに割り当てられたデフォルトゲートウェイの IPv4 アドレス。
- ステップ6 プロンプトから、Web ブラウザに Web リンクをコピーし、Cisco UCS ManagerGUI 起動ページに移動します。
- ステップ7 Cisco UCS Manager GUI 起動ページで [簡易設定(Express Setup)]を選択します。
- **ステップ8** [簡易設定(Express Setup)]ページで[初期設定(Initial Setup)]を選択し、[送信(Submit)]をクリック します。
- **ステップ9** [クラスタおよびファブリックの設定(Cluster and Fabric Setup)]領域で、
  - a) **クラスタ リングを有効にする**オプションをクリックします。
  - b) [ファブリック設定(Fabric Setup)] オプションで [ファブリック A(Fabric A)] を選択します。
  - c) [クラスタ IP アドレス (Cluster IP Address)] フィールドに、Cisco UCS Manager で使用する IPv4 アド レスを入力します。
  - フィールド説明[システム名(System Name))] フィー<br/>ルドCisco UCS ドメインに割り当てられる名前。<br/>スタンドアロン設定では、システム名に「-A」が追加されま<br/>す。クラスタ設定では、ファブリックA に割り当てられた<br/>ファブリックインターコネクトに「-A」が、ファブリック B<br/>に割り当てられたファブリックインターコネクトに「-B」が<br/>追加されます。
- ステップ10 [System Setup] 領域で、次のフィールドに値を入力します。

| フィールド                                                | 説明                                                                                                    |  |  |
|------------------------------------------------------|----------------------------------------------------------------------------------------------------|--|--|
| [Admin Password] フィールド                               | ファブリックインターコネクト上の Admin アカウントに使用<br>されるパスワード。                                                               |  |  |
|                                                      | Cisco UCS Manager のパスワードのガイドラインに適合する強力なパスワードを選択します。このパスワードは空にできません。                                        |  |  |
| [Confirm Admin Password] フィールド                       | ファブリックインターコネクト上の Admin アカウントに使用<br>されるパスワード。                                                               |  |  |
| [管理 IP アドレス(Mgmt IP Address)]<br>フィールド               | ファブリックインターコネクト上の管理ポートの静的IPv4ア<br>ドレス。                                                                      |  |  |
| [Mgmt IP Netmask] フィールドまたは<br>[Mgmt IP Prefix] フィールド | ファブリックインターコネクトの管理ポートのIPv4 サブネットマスク プレフィクス。                                                                 |  |  |
|                                                      | <b>Note</b> [Mgmt IP Address] に入力したアドレスタイプに基づいて、システムから [Mgmt IP Netmask] または [Mgmt IP Prefix] への入力が求められます。 |  |  |
| [Default Gateway] フィールド                              | ファブリックインターコネクト上の管理ポートに割り当てら<br>れるデフォルト ゲートウェイの IPv4 アドレス。                                                  |  |  |
|                                                      | Note [Mgmt IP Address] フィールドに入力されたアドレス<br>タイプに基づいて、システムから [Default Gateway]<br>への入力が求められます。                |  |  |
| [DNSサーバIP(DNS Server IP)]フィー<br>ルド                   | ファブリック インターコネクトに割り当てられる DNS サー<br>バの IPv4 アドレス。                                                            |  |  |
| [ドメイン名 (Domain Name)]フィール<br>ド                       | ファブリックインターコネクトが存在するドメインの名前。                                                                                |  |  |

**ステップ11** [送信(Submit)]をクリックします。 セットアップ操作の結果がページに表示されます。

### GUI を使用した従属ファブリック インターコネクトの設定

以下に示す従属ファブリックインターコネクトの設定手順に従うか、または「Cisco UCS Manager Initial Setup part 2」を視聴します。

**ステップ1** ファブリック インターコネクトの電源を入れます。 ファブリック インターコネクトが起動すると、電源投入時セルフテスト メッセージが表示されます。

- **ステップ2** システムがリースを取得する場合はステップ6に移動します。それ以外の場合は次のステップに進みます。
- ステップ3 コンソール ポートに接続します。
- **ステップ4** インストール方式プロンプトに gui と入力します。
- ステップ5 システムが DHCP サーバにアクセスできない場合は、次の情報を入力するよう求められます。
  - •ファブリック インターコネクトの管理ポートの IPv4 アドレス
  - •ファブリックインターコネクトの管理ポートの IPv4 サブネットマスク
  - ・ファブリックインターコネクトに割り当てられたデフォルトゲートウェイの IPv4 アドレス
- ステップ6 プロンプトから、Web ブラウザに Web リンクをコピーし、Cisco UCS ManagerGUI 起動ページに移動します。
- ステップ7 Cisco UCS Manager GUI 起動ページで [簡易設定(Express Setup)]を選択します。
- **ステップ8** [簡易設定(Express Setup)]ページで[初期設定(Initial Setup)]を選択し、[送信(Submit)]をクリック します。

ファブリックインターコネクトは、第1ファブリックインターコネクトの設定情報を検出します。

- **ステップ9** [クラスタとファブリックの設定(Cluster and Fabric Setup)]領域で、
  - a) [クラスタリングを有効にする(Enable Clustering)] オプションを選択します。
  - b) [ファブリックの設定(Fabric Setup)]オプションに対して[ファブリックB(Fabric B)]が選択されていることを確認します。
- ステップ10 [システム設定 (System Setup)]領域の[マスターの Admin パスワード (Admin Password of Maste) r]
   フィールドに Admin アカウントのパスワードを入力します。
   [Manager の初期設定 (Manager Initial Setup)]領域が表示されます。
- **ステップ11** [Manager の初期設定(Manager Initial Setup)]領域で次の情報を入力します。

| 説明                         |
|----------------------------|
| ローカルファブリックインターコネクトの Mgmt0  |
| インターフェイスの IPv4 アドレスを入力します。 |
|                            |
|                            |
|                            |
|                            |

ステップ12 [送信 (Submit)]をクリックします。

セットアップ操作の結果がページに表示されます。

# WinSCP を使用してインストーラ VM に iso と img ファイ ルをアップロードするには

ISOとIMGファイルのホストとしてインストーラVMを使用し、Hyper-Vをインストールできます。これを行うには、インストーラに Windows ISO および Cisco HyperFlex ドライバイメージをアップロードする必要があります。

付録

このガイドの目的は、WinSCPを使用し、利用可能なSCPクライアントを何でも使用できるようになることです。

- ステップ1 Windows用 SCP クライアントをダウンロードします。WinSCP(https://winscp.net/eng/download.php)を使用 できます。ワークステーションにこのクライアントをインストールします。
- ステップ2 WinSCPからインストーラ VM に接続します。ユーザ名には「root」、パスワードには「Cisco123」を使用 してください。
  - **重要** システム出荷時のデフォルトパスワード Ciscol23 は、インストール時に変更する必要がありま す。新しいユーザがパスワードを指定していない限り、インストールを続行できません。

| Login          |          |           | <b>– –</b> X         |
|----------------|----------|-----------|----------------------|
| Session        |          |           |                      |
| File protocol: |          |           |                      |
| SCP            | ~        |           |                      |
| Host name:     |          |           | Port number:         |
| 10.101.1.228   |          |           | 22                   |
| User name:     |          | Password: |                      |
| root           |          | ••••••    |                      |
| Save           | <b>\</b> |           | A <u>d</u> vanced  ▼ |
|                |          |           |                      |
|                |          |           |                      |
|                |          |           |                      |
|                |          |           |                      |
|                |          |           |                      |
|                |          |           |                      |
|                |          |           |                      |

### ステップ3 キーを受け入れ、キャッシュに追加します。

| Warning ? ×                                                                                                    |
|----------------------------------------------------------------------------------------------------|
| Continue connecting to an unknown server and add its host key to a cache?                                                                   |
| The server's host key was not found in the cache. You have no guarantee that the server is the computer you think it is.                    |
| The server's Ed25519 key details are:                                                                                                    |
| Algorithm: ssh-ed25519 256<br>SHA-256: wO0V4/jigyLFEuRBW/Np4JajlUcmN7aH06NMn9fwwN4=<br>MD5: 5d:b4:d1:4b:6c:45:70:44:7c:7c:06:07:17:96:ac:b0 |
| If you trust this host, press Yes. To connect without adding host key to the<br>cache, press No. To abandon the connection press Cancel.    |
| Copy key fingerprints to dipboard                                                                                                    |
| Yes 🔽 No Cancel Help                                                                                                    |

- **ステップ4** 接続したら、インストーラでフォルダ /var/www/localhost/images/を参照します。マシン上でローカルファ イルが保存されている場所を参照してください。
- **ステップ5** ファイルを転送します。ブラウザの URL にアクセスする場合ファイル名をコピーできます: *http://<controller\_IP>/images/* </controller\_IP>

| • • • * Index of /images/ ×                                                      |                                                             |                    | θ |
|----------------------------------------------------------------------------------|-------------------------------------------------------------|--------------------|---|
| ← → C ③ 10.101.1.228/images/                                                     |                                                             | $\dot{\mathbf{x}}$ | : |
| Index of /images/                                                                |                                                             |                    |   |
|                                                                                  |                                                             |                    | _ |
| HXInstall-HyperV-v3.0.1a-29499.img<br>en_windows_server_2016_x64_dvd_9718492.iso | 14-Apr-2018 09:09 655360000<br>25-Sep-2017 09:18 5883301888 |                    |   |
|                                                                                  |                                                             |                    |   |
|                                                                                  |                                                             |                    |   |
|                                                                                  |                                                             |                    |   |
|                                                                                  |                                                             |                    |   |
|                                                                                  |                                                             |                    |   |
|                                                                                  |                                                             |                    |   |
|                                                                                  |                                                             |                    | 5 |
|                                                                                  |                                                             |                    |   |

### DNSレコード

次のリストで、ご使用の環境に追加する必要がある DNS レコードを参照してください。

Add-DnsServerResourceRecordA -Name "" -ZoneName "Ciscolab.dk" -AllowUpdateAny -IPv4Address "" -TimeToLive 01:00:00 -CreatePtr -computername

Add-DnsServerResourceRecordA -Name "" -ZoneName "Ciscolab.dk" -AllowUpdateAny -IPv4Address "" -TimeToLive 01:00:00 -CreatePtr -computername

Add-DnsServerResourceRecordA -Name "" -ZoneName "Ciscolab.dk" -AllowUpdateAny -IPv4Address "" -TimeToLive 01:00:00 -CreatePtr -computername

Add-DnsServerResourceRecordA -Name "" -ZoneName "Ciscolab.dk" -AllowUpdateAny -IPv4Address "" -TimeToLive 01:00:00 -CreatePtr -computername

Add-DnsServerResourceRecordA -Name "" -ZoneName "Ciscolab.dk" -AllowUpdateAny -IPv4Address "" -TimeToLive 01:00:00 -CreatePtr -computername

Add-DnsServerResourceRecordA -Name "" -ZoneName "Ciscolab.dk" -AllowUpdateAny -IPv4Address "" -TimeToLive 01:00:00 -CreatePtr -computername

Add-DnsServerResourceRecordA -Name "" -ZoneName "Ciscolab.dk" -AllowUpdateAny -IPv4Address "" -TimeToLive 01:00:00 -CreatePtr -computername

Add-DnsServerResourceRecordA -Name "" -ZoneName "Ciscolab.dk" -AllowUpdateAny -IPv4Address "" -TimeToLive 01:00:00 -CreatePtr -computername

Add-DnsServerResourceRecordA -Name "" -ZoneName "Ciscolab.dk" -AllowUpdateAny -IPv4Address "" -TimeToLive 01:00:00 -CreatePtr -computername

Add-DnsServerResourceRecordA -Name "" -ZoneName "Ciscolab.dk" -AllowUpdateAny -IPv4Address "" -TimeToLive 01:00:00 -CreatePtr -computername

Add-DnsServerResourceRecordA -Name "" -ZoneName "Ciscolab.dk" -AllowUpdateAny -IPv4Address "" -TimeToLive 01:00:00 -CreatePtr -computername

Add-DnsServerResourceRecordA -Name "-CNTL" -ZoneName "Ciscolab.dk" -AllowUpdateAny -IPv4Address "" -TimeToLive 01:00:00 -CreatePtr -computername

Add-DnsServerResourceRecordA -Name "-CNTL" -ZoneName "Ciscolab.dk" -AllowUpdateAny -IPv4Address "" -TimeToLive 01:00:00 -CreatePtr -computername

Add-DnsServerResourceRecordA -Name "-CNTL" -ZoneName "Ciscolab.dk" -AllowUpdateAny -IPv4Address "" -TimeToLive 01:00:00 -CreatePtr -computername

Add-DnsServerResourceRecordA -Name "-CNTL" -ZoneName "Ciscolab.dk" -AllowUpdateAny -IPv4Address "" -TimeToLive 01:00:00 -CreatePtr -computername

## HX サービス アカウントのユーザー名とパスワードの更 新

パスワードの期限が切れた場合、または自発的に変更された場合は、HX クラスタ内で新しい パスワードを更新する必要があります。Cisco HX サービス アカウントのパスワードを更新す るには、次の手順に従います。

(注) VMとデータストアへのアクセスは、引き続き新しいパスワードなしで動作します。ただしクラスタで、アラート、システムステータス、サポートバンドル、データストアアクセスレポートに問題が発生します。

#### 始める前に

Cisco HX サービス アカウントのユーザー名が次の形式であることを確認します。

<username@domain.com>

**ステップ1** クラスタ内のいずれかのストレージコントローラノードから resethypervcred -u コマンドを実行します。

#### 例:

次に、コマンドの出力例を示します。

root@cvmhv1:~# resethypervcred -u
Enter service admin name:administrator@domain.com
Enter service admin passwd:
Enter local admin name:administrator
Enter local admin passwd:
Hyperv creds updated successfully

各コントローラ vm に root ユーザとしてログインし、 hxHyperVSvcMgr の再起動を実行します。

リセットとサービスの再起動が完了したら、HX サービスアカウントユーザとしてHX Connectにログイン し、ログインが機能し、HX Connect にクラスタ情報が表示されていることを確認します。

ステップ2 HX サービス アカウントのユーザー名を変更するには、resethypervcred -u コマンドを実行します。

#### 例:

root@cvmhv1:~# resethypervcred -u
Enter service admin name:newhxuser@domain.com
Enter service admin passwd:
Enter local admin name:administrator
Enter local admin passwd:
Hyperv creds updated successfully

I

10